## Zertifikat ausdrucken

Wenn Sie das Web based Training erfolgreich durchgeführt haben und Ihr Zertifikat in Visitenkartenformat ausdrucken wollen, befolgen Sie folgende Punkte:

1. Bestätigen Sie mit JA, dass Sie das Web based Training persönlich und selbstständig absolviert haben

| 2. E      | Entferne                                            | <b>en</b> sie das Kreuz bei d                         | em Feld: | an Seite | anpassen |
|-----------|-----------------------------------------------------|-------------------------------------------------------|----------|----------|----------|
| Dr        | ucken<br><sup>samt:</sup> <b>1 Blatt</b>            | Papier<br>Drucken Abbrechen                           |          |          |          |
| Zie       | 1                                                   | DEUB-DOT-P011 auf D<br>Leitung IH/Produktion          |          |          |          |
| Sei       | ten                                                 | <ul> <li>Alle</li> <li>z. B. 1-5, 8, 11-13</li> </ul> |          |          |          |
| Ко        | pien                                                | 1                                                     |          |          |          |
| Far       | be                                                  | Farbe 👻                                               |          |          |          |
| Ska       | alieren                                             | An Seite anpassen                                     |          |          |          |
| Ор        | tionen                                              | Beidseitig                                            |          |          |          |
| +         | Weitere Eir                                         | nstellungen                                           |          |          |          |
| Üb<br>(Ct | Über das Systemdialogfeld drucken<br>(Ctrl+Shift+P) |                                                       |          |          |          |

3. Klicken Sie auf Drucken

| <b>C</b> Holcim                  | Ausgestellt am:<br>Gültig bis: | 23.04.2018<br>23.04.2019 |  |  |  |  |
|----------------------------------|--------------------------------|--------------------------|--|--|--|--|
| WBT_Deutsch<br>test test<br>test |                                |                          |  |  |  |  |